## How to Schedule a Meeting in the SEC – Outlook Web Client

1. In the Outlook web calendar, select "New" to bring up the scheduling screen below. At this point you can add a meeting title and select the desired time. Additionally, at this point you should add "StudentCenter" as a required attendee.

| <b></b> C        | Office 365 Outlook                 |                                                        |                       | <b>s</b> 🗘 🕸 ?                            |
|------------------|------------------------------------|--------------------------------------------------------|-----------------------|-------------------------------------------|
| 🔎 Sei            | 📨 Send  前 Discard  🛭 Attach        | S Add Skype meeting 🛛 Charm 🗸 🧏 🖓                      |                       | <u>rt</u>                                 |
| <                | Details                            | Feedbac                                                | k People ♀≡ to        | Suggested times                           |
| S M              | New Meeting in SEC 🗲               |                                                        | Required ~ Add people | < > Mon 12/10 Y 1 hour                    |
| 2 3              | Add a location or a room           |                                                        | Schroeder, Neil J.    | 9a                                        |
| 9 10<br>16 17    | Start                              |                                                        |                       | re en en en en en en en en en en en en en |
| 23 24            | Mon 12/10/2018<br>End              | Poll for a time to meet                                | Attendees             | 10a                                       |
| 30 31<br>✓ Yc    | Mon 12/10/2018                     | 11:00 AM Propose a few times for attendees to vote on. | StudentCenter ×       | 11a                                       |
| ✓ O <sup>1</sup> | All day Private                    | Save to calendar                                       | busy                  | 12p                                       |
| ✓ Pe             | Never                              | ▼ Calendar ▼                                           |                       | 4                                         |
| ✓ Rc             | Reminder                           | Show as                                                |                       | 1p                                        |
| ∽ Gi             | Add an email reminder              |                                                        |                       | 2р                                        |
|                  | м 😊   в I <u>U</u> Ада́            |                                                        |                       | 3р<br>¢\$                                 |
|                  | make uns meeting meaningrui. Add a | падениа                                                |                       | 4p                                        |
|                  |                                    |                                                        |                       | Sp                                        |

2. Now click in the bar that says "Add a location or a room" and select "Add Room". There may be suggested locations above the "Add Room". You do not need to pick one of these.

|          | C        | ffice 365 Outlook   |               |     |                |         |                                |                  |                |     |               |
|----------|----------|---------------------|---------------|-----|----------------|---------|--------------------------------|------------------|----------------|-----|---------------|
| 2        | Sei      | 🛯 Send 👖 Discard    | 0 Attach      | S A | dd Skype m     | leeting | Charm ∨                        | *                | C;             | ••• |               |
| <        |          | Details             |               |     |                |         |                                | ų                | Feedb          | ack | People        |
| S        | Μ        | New Meeting in SEC  |               |     |                |         |                                |                  |                |     | Required V Ad |
| 25       |          |                     |               |     |                |         |                                |                  |                |     | Schro         |
| 2        | 3        |                     |               |     |                |         |                                |                  |                |     | Free Free     |
| 9        | 10       | Suggested locations |               |     |                |         |                                |                  |                |     |               |
| 16<br>23 | 17<br>24 | Add room            | $\mathcal{I}$ |     |                |         | Ē.                             | ট্               |                |     | Attendees     |
| 30       | 31       | Mon 12/10/2018      |               |     | 11:00 AM       | _       | Poll for a tir<br>Propose a fe | me to<br>ew time | meet<br>es for |     | Sort by 🗸     |
| $\sim$   | Yc       | All day Private     |               |     | 11.00 AW       | •       | attendees 1                    | to vote          | on.            |     | Stude<br>Busy |
| $\sim$   | 0.       | Repeat              |               |     | Save to calenc | dar     |                                |                  |                |     |               |
| $\sim$   | Pe       | Never               |               | •   | Calendar       |         |                                |                  |                | -   |               |

3. Select "Student Engagement Center" from the list presented:

|        | C   | Office 365 Outlook         |               |         |                |        |              |     |           |
|--------|-----|----------------------------|---------------|---------|----------------|--------|--------------|-----|-----------|
| Q      | Sei | 📨 Send 👖 Discard  🛛 Attach | S Add Skype r | neeting | Charm 🗸        | *      | C,           | ••• |           |
| K      | M   | Details                    |               |         |                |        | Feedb        | ack | People    |
| 25     |     | New Meeting in SEC         |               |         |                |        |              |     | Required  |
| 2      | 3   | Add a location or a room   |               |         |                |        |              |     | S         |
| 9      | 10  | Administration Building    |               |         |                |        |              |     | N         |
| 16     | 17  | All Main Campus            |               | -       |                | T<br>T |              |     | Attonda   |
| 23     | 24  | Mabee Library              |               |         | Poll for a tir | ne to  | meet         |     | Attende   |
| 30     | 31  | Nursing Building           |               | •       | Propose a fe   | w time | s for<br>on. |     | Sort by ∨ |
| $\sim$ | Yc  | School of Medicine         |               |         |                |        |              |     | S B       |
|        | 0.  | School of Optometry        |               |         |                |        |              |     |           |
| ×      | 0   | School of Pharmacy         |               | dar     |                |        |              | ,   |           |
| $\sim$ | Pe  | School of Physical Therapy |               | _       |                |        | *            |     |           |
|        | Rc  | Student Engagement Center  |               |         |                |        | •            |     |           |

4. You will now be presented with a list of all open rooms. Please note that the number in parentheses indicates the maximum number of people the room will hold. Click on the room you would like for the meeting. The room will be added to required attendee and location.

|        | Office 3  | 365        | Outlook                   |                    |                     |         |   |         |     |                          |
|--------|-----------|------------|---------------------------|--------------------|---------------------|---------|---|---------|-----|--------------------------|
| P      | Sei 🛛 🖬 S | end        | 前 Discard                 | 0 Attach           | S Add Skype meeting | Charm ∨ | * | □;      | ••• |                          |
| <      | De        | tails      |                           |                    |                     |         |   | Feedbac | k   | People                   |
| S      | M         | v Meetin   | g in SEC                  |                    |                     |         |   |         |     | <b>Required ∨</b> Add pe |
| 25     |           |            |                           |                    |                     |         |   |         |     |                          |
| 2      | 3 Ad      | d a locati | on or a room              |                    |                     |         |   |         |     | Free                     |
| 9      | 10        | Available  |                           | All rooms          |                     |         |   | ^       |     |                          |
| 16     | 17 51     | EC 203     | UNIEETING                 | 3 KIVI (24) (Free) |                     |         |   |         |     | Attendees                |
| 23     | 24<br>SI  | EC 203     | 1 MEETING                 | 5 RM (28) (Free)   |                     |         |   |         |     | Sort by M                |
| 30     | Yc SI     | EC 203     | 2 MEETING                 | 5 RM (28) (Free)   |                     |         |   | 1       |     |                          |
| $\sim$ | O SI      | EC 203     | 4 MEETING                 | 5 RM (20) (Free)   |                     |         |   |         |     |                          |
| $\sim$ | P€ SI     | EC 204     | 0 MEETING                 | G RM (18) (Free)   |                     |         |   |         |     |                          |
| $\sim$ | Rc SI     | EC 204     | 1 MEETING                 | G RM (18) (Free)   |                     |         |   |         |     |                          |
| $\sim$ | GI CH     | C 205      | N MEETINIC<br>w room list | 5 RM (22) (Free)   |                     |         |   | ~       |     |                          |

5. Before sending please make sure to insert the Room Request Form. The form is available at <u>https://www.uiw.edu/sec/sec\_reservations.html</u>. You should have the form filled out and saved in a location you remember. Click the "Attach" tab at the top of the meeting request and select the appropriate Room Request Form in the location you saved it.

|      | Of  | fice 365 Outlook   |                   |                      |                               |                           |          |         |                         |      |
|------|-----|--------------------|-------------------|----------------------|-------------------------------|---------------------------|----------|---------|-------------------------|------|
| ₽ s  | iei | 🗹 Send 🛛 💼 Discard | 🛯 Attach 🕓 Ac     | dd Skype meeting     | Charm ∨                       | <u>*</u> [                | <b>;</b> |         |                         |      |
| <    |     | Details            |                   |                      |                               | 🜉 Fee                     | dback    | Peopl   | e                       | R    |
| S N  | M   | New Meeting in SEC |                   |                      |                               |                           |          | Require | ed∨ Add people          |      |
| 25 2 |     |                    |                   |                      |                               |                           |          |         | Colore eden Noil I      |      |
| 2 3  | 3   | I SEC 2032 MEET    | ING RM (28) 🗙 Add | a location or a room |                               |                           |          |         | Free Schroeder, Nell J. |      |
| 9 1  | 0   |                    |                   |                      |                               |                           |          |         |                         |      |
| 16 1 | 7   | Start              |                   |                      |                               |                           |          |         |                         |      |
| 23 2 | 24  | Mon 12/10/2018     |                   | 10:00 AM 🔻           |                               | 3                         |          | Atten   | dees                    |      |
| 30 3 | 81  | End                |                   |                      | Poll for a tim                | ne to mee                 | et       | Sort by | ~                       |      |
|      | 1   | Mon 12/10/2018     |                   | 11:00 AM 👻           | Propose a fev<br>attendees to | w times foi<br>o vote on. |          | UIW     | StudentCenter           |      |
|      | ſĊ  | All day Private    |                   |                      |                               |                           |          |         | Busy                    |      |
| V (  | С.  | Repeat             |                   | Save to calendar     |                               |                           |          | (1)     | SEC 2032 MEETING        | G RM |
| V F  | ⊃e  | Never              | -                 | Calendar             |                               |                           | -        |         | i i ee                  |      |

6. You will now see your attachment in the message. At this point select send.

|                | 0              | Office 365 Outlook          |                                                        |                         |
|----------------|----------------|-----------------------------|--------------------------------------------------------|-------------------------|
| <b>P</b> :     | Sei 🌔          | 📧 Send 💼 Discard 🛭 Attach 🄇 | 🕽 Add Skype meeting 🛛 Charm 🗸 🧍 🚥                      |                         |
| <              |                | New Meeting in SEC          |                                                        | Required → Add people   |
| <b>S</b><br>25 | <b>M</b><br>26 | 5EC 2032 MEETING RM (28) ×  | Add a location or a room                               | Schroeder, Neil J.      |
| 2              | 3              | Start                       |                                                        |                         |
| 9              | 10             | Mon 12/10/2018              | 10:00 AM 👻                                             | Attendees               |
| 16             | 17             | End                         | Poll for a time to meet                                | Sort by 🗸               |
| 23             | 24             | Mon 12/10/2018              | 11:00 AM Propose a few times for attendees to vote on. | StudentCenter ×         |
| 30             | 31             | All day Private             |                                                        | Busy                    |
| $\sim$         | Yc             | Repeat                      | Save to calendar                                       | SEC 2032 MEETING RM ( × |
|                | -              | Never                       | ▼ Calendar ▼                                           |                         |
| ~              | 0.             | Reminder                    | Show as                                                |                         |
| $\sim$         | Pe             | 15 minutes                  | ▼ Busy ▼                                               |                         |
| ~              | Rc             | Add an email reminder       |                                                        |                         |
| $\sim$         | Gi             | Recipients can edit         |                                                        |                         |
|                | 1              |                             |                                                        |                         |

7. You will receive a tentative reply to let you know the request is received and is being reviewed by the SEC staff. At this point your meeting IS NOT yet fully approved for the selected room.

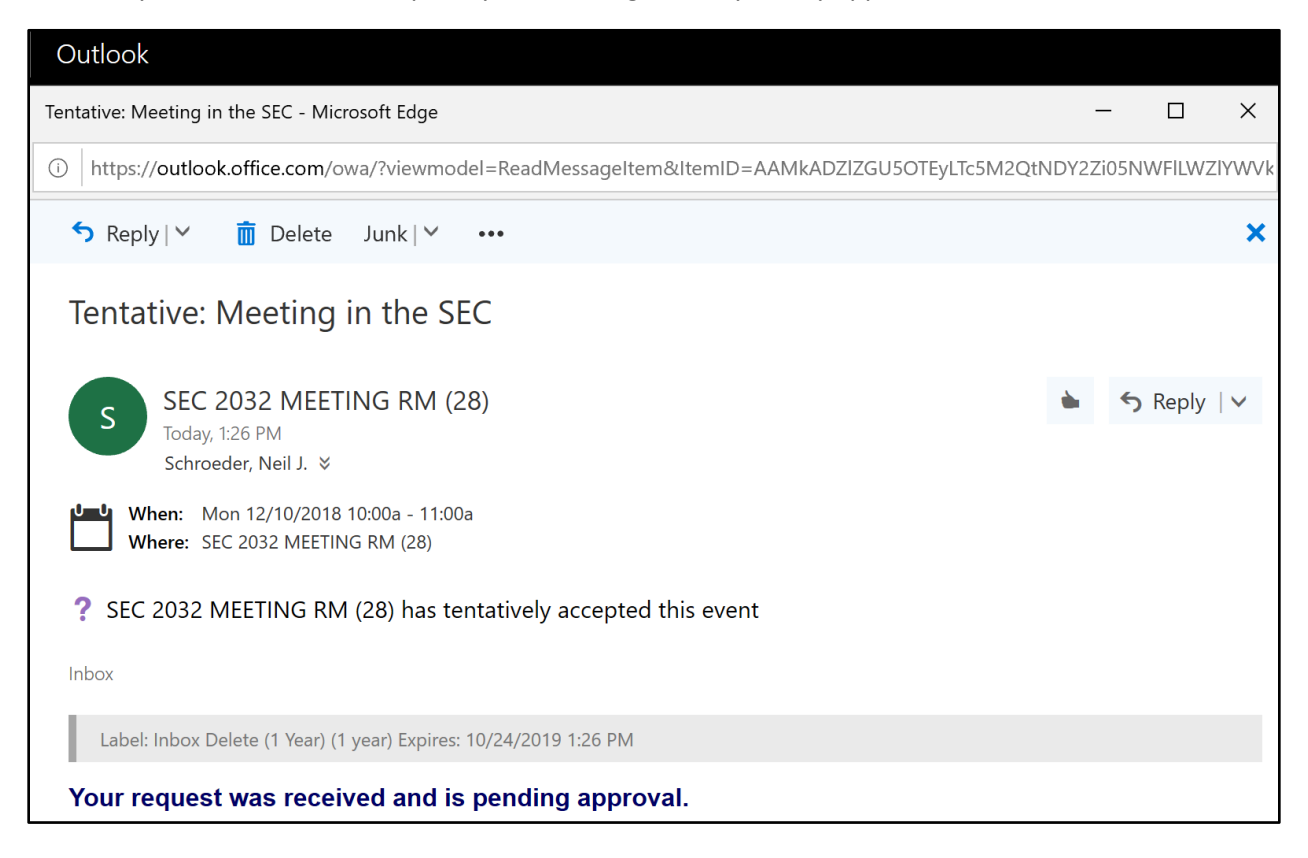

8. Once you receive the notice below your meeting request for the room has been fully approved. At this point it would be advisable to forward the meeting to your additional participants.

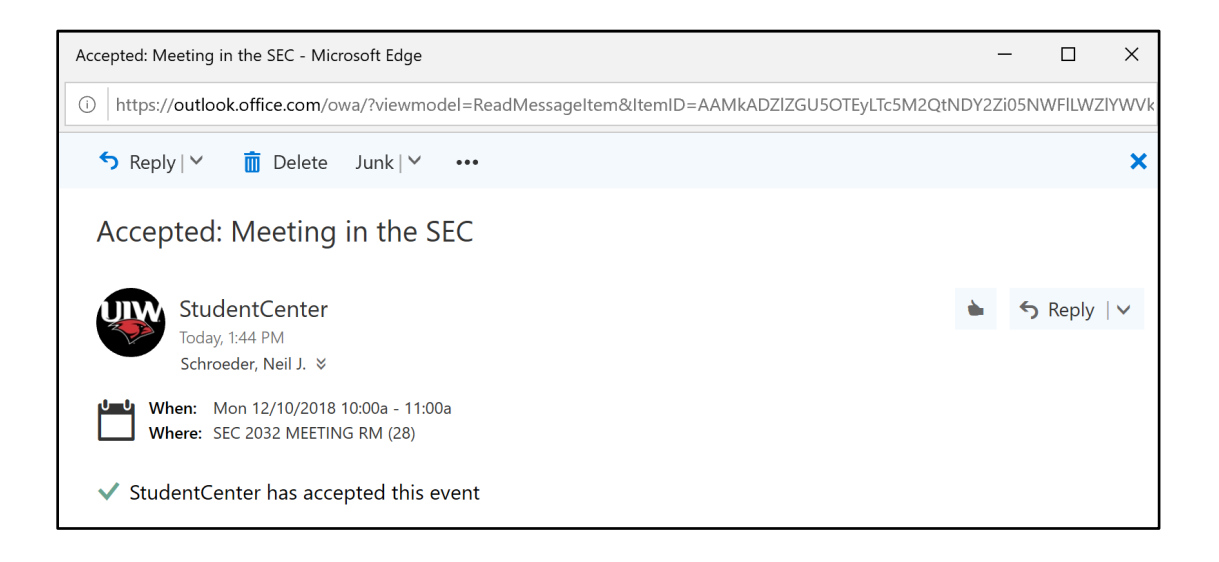